## <u>Инструкция по работе в АИС «Запись в школу»</u> Копирование классов на новый 2022-2023 учебный год

## На будущий учебный год классы можно создать двумя способами:

## 1. Создание классов путем копирования.

1.1.В АИС «Запись в школу», раздел «Организации» вкладка «Классы»

| заявления – Контині                               | EHI -   | ОРГАНИЗАЦИИ -        |                  | настроики -    |                      |
|---------------------------------------------------|---------|----------------------|------------------|----------------|----------------------|
| С Поиск заявлений и личн<br>Поиск по всей системе | ных дел | Реестр организаций   | 1                |                | и                    |
| ФИО                                               |         | Образовательные про  | граммы           |                |                      |
| Дата рождения                                     |         | Классы               | - 2              |                | зыберите организацию |
| Or<br>                                            | До<br>· | Мероприятия          |                  |                |                      |
|                                                   |         | Регламенты           |                  |                |                      |
| Дата подачи заявления<br><sup>От</sup>            | До      | Терпривязка          |                  |                |                      |
|                                                   |         | Управление классами  | и образовательны | ми программами |                      |
| Документы                                         |         | Календарь учебных пе | ериодов          |                |                      |
| Серия                                             | Номер   |                      |                  |                | é                    |

1.2.Проверяем, какие классы у вас уже созданы на будущий учебный год. Для этого в реестре классов слева в фильтрах выбираем 2022/23 учебный год и проверяем в фильтре наличие своей образовательной организации. Нажимаем кнопку **ПРИМЕНИТЬ**. Понимаем, какие классы еще нужно создать.

| АИС "Запись в                                              | в школу" 6.0.14     |               |               |                 |                  |       |          |  |  |  |
|------------------------------------------------------------|---------------------|---------------|---------------|-----------------|------------------|-------|----------|--|--|--|
| ЗАЯВЛЕНИЯ 🗸                                                | контингент 🗸        | организации 🗸 | отчеты 🗸      | НАСТРОЙКИ 🗸     |                  |       |          |  |  |  |
| РЕЕСТР КЛАССОВ (1 ЗАПИСЕЙ ИЗ 1)                            |                     |               |               |                 |                  |       |          |  |  |  |
| ВЫБРАННЫЕ ФИЛЬТ                                            | гры ^               | НАЗВАНИЕ      | организация   | УЧЕБНЫЙ ГОД     | год освоен       | ия оп | мощность |  |  |  |
| <ul><li>Учебный год 2022</li><li>Организация Бел</li></ul> | 2/23<br>1овская СОШ | 1-A           | Беловская СОШ | 2022/23         | 1                |       | 30       |  |  |  |
| × сбросить                                                 | 🗸 ПРИМЕНИТЬ         |               |               | 1 СТРАНИЦА ИЗ 1 | ПОКАЗЫВАТЬ СТРОК | 20 🔻  |          |  |  |  |
| ТЕКУЩИЕ ФИЛЬТРЫ ПРИМЕНЕН                                   | ы                   | ~ 2           |               |                 |                  |       |          |  |  |  |
| ОСНОВНЫЕ СВЕДЕНІ                                           | ия ^                | _             |               |                 |                  |       |          |  |  |  |
| Название                                                   | Q                   |               | 1             |                 |                  |       |          |  |  |  |
| Учебный год<br>2022/23                                     | •                   |               | T             |                 |                  |       |          |  |  |  |
| Образовательная организация<br>Беловская СОШ               | a<br>Q              |               |               |                 |                  |       |          |  |  |  |
| Образовательная прог                                       | рамма 🔻             |               |               |                 |                  |       |          |  |  |  |
| Год освоения ОП                                            | Q                   |               |               |                 |                  |       |          |  |  |  |

1.3.Для копирования классов заходим в меню <u>«Действия»</u>, вкладка <u>«Перенос</u> на новый учебный год».

| АИС "Запись в<br>Курская                     | школу" 6.0.14     |                   |               |                    |                 | Техническая 🕣 📐                |
|----------------------------------------------|-------------------|-------------------|---------------|--------------------|-----------------|--------------------------------|
| ЗАЯВЛЕНИЯ -                                  | контингент 🗕      | организации 🗕     | отчеты 🗸      | настройки 🗸        |                 |                                |
|                                              |                   | РЕЕСТР КЛАССОВ (1 | ЗАПИСЕЙ ИЗ 1) |                    |                 | Стольцы                        |
| ВЫБРАННЫЕ ФИЛЬТР                             | ры ^              | название          | организация   | учебный год        | год освоени     | + Создать класс                |
| Х Учебный год 2022   Х Организация Бело      | /23<br>овская СОШ | 1-A               | Беловская СОШ | 2022/23            | 1               | 🗕 Перенос на новый учебный год |
| × СБРОСИТЬ<br>ТЕКУЩИЕ ФИЛЬТРЫ ПРИМЕНЕНЫ      | ✓ ПРИМЕНИТЬ       |                   |               | 1 СТРАНИЦА ИЗ 1 ПО | КАЗЫВАТЬ СТЬ 20 | Выгрузка всех данных           |
| ОСНОВНЫЕ СВЕДЕНИ                             | я ^               |                   |               |                    | 2               |                                |
| Название                                     | ٩                 |                   |               |                    |                 |                                |
| Учебный год<br>2022/23                       | •                 |                   |               |                    |                 |                                |
| Образовательная организация<br>Беловская СОШ | ٩                 |                   |               |                    |                 |                                |
| Образовательная прогр                        | амма 🔻            |                   |               |                    |                 |                                |

1.4.В открывшемся окне проверяем наличие вашей образовательной организации. Учебный год выбираем <u>текущий</u>, откуда будем копировать классы (2021/22), нажимаем кнопку ДАЛЕЕ.

ПЕРЕНОС КЛАССОВ НА НОВЫЙ УЧЕБНЫЙ ГОД

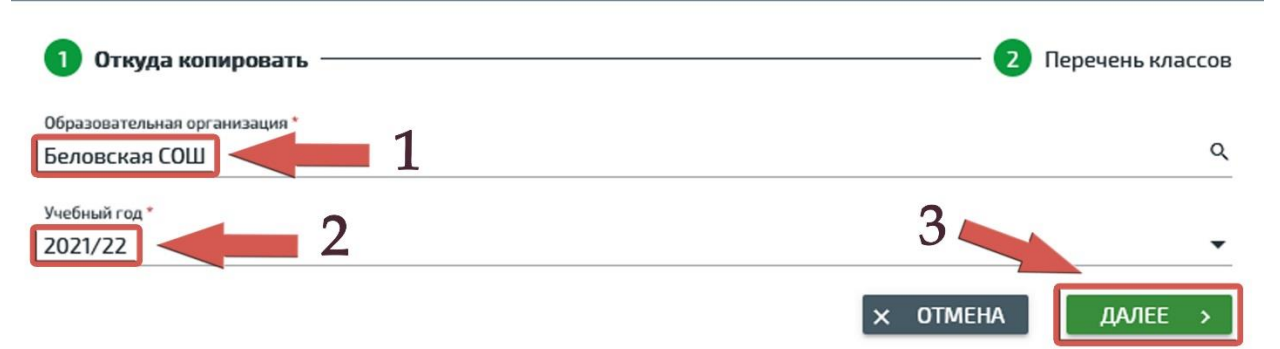

1.5.В открывшемся окне слева отображаются классы текущего учебного года (2021/22). Справа вы пишите название этого класса в будущем учебном году (на изображении в качестве примера указаны 2-А, 2-Б, 11-А).

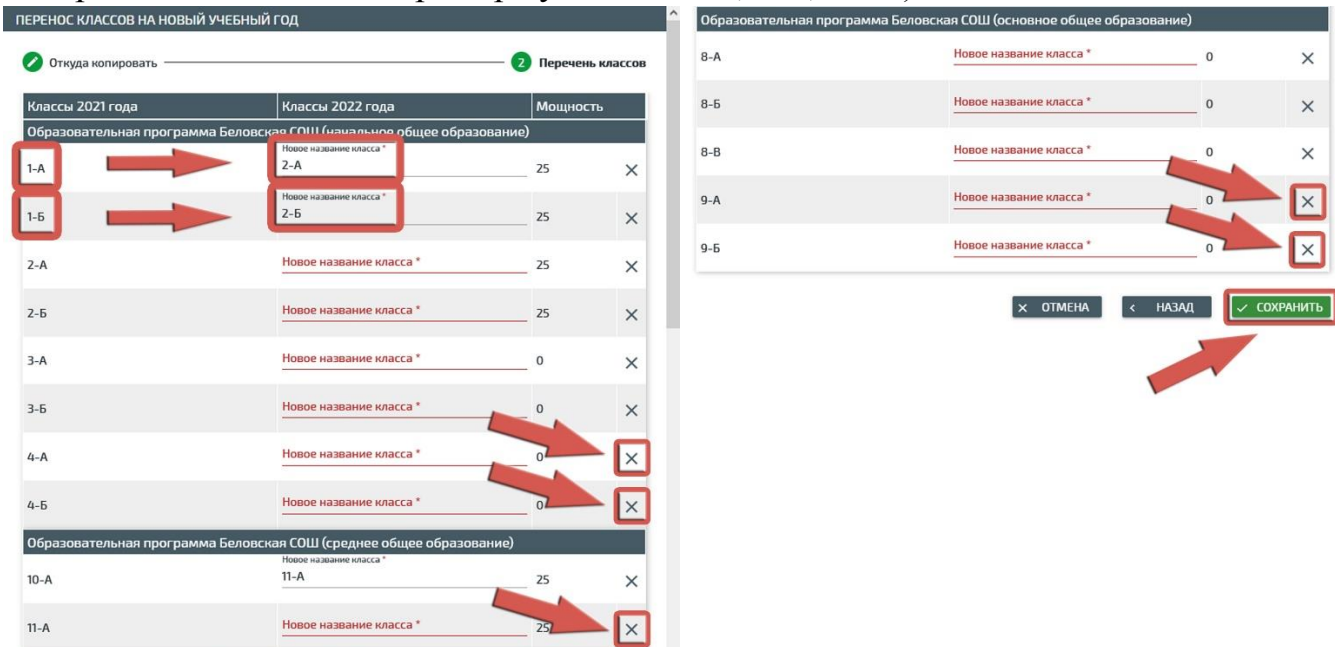

Классы последнего года обучения в рамках образовательной программы из формы копирования класса удаляем, их НЕЛЬЗЯ КОПИРОВАТЬ. Пример: в начальной образовательной программе четыре года обучения, все четвёртые классы на следующий год становятся пятыми и переходят на новую программу обучения, поэтому <u>при копировании удаляются из экрана путём</u> нажатия кнопки <u>справа</u>. В большинстве образовательных организаций <u>4-е,</u> <u>9-е и 11-е классы</u> являются последними в рамках свой образовательной программы. Эти классы из формы копирования <u>УДАЛЯЕМ</u>. Если какого-то класса в будущем учебном году (2022/23) не будет – необходимо так же его удалить из этой формы. После того, как все данные внесены, нажимаем **СОХРАНИТЬ**.

1.6.После успешного копирования классов проверяем их наличие в реестре классов. Повторяем пункт 1.2 данной инструкции.

## 2. Ручной режим создания классов.

2.1.В ручном режиме создаем классы <u>первого года обучения</u> в рамках своей образовательной программы. В большинстве образовательных организаций это **1-е, 5-е и 10-е классы.** 

2.2.Для создания классов заходим в меню <u>«Действия»</u>, вкладка <u>«Создать</u> класс».

| АИС "Запись в Курская                        | школу" 6.0.14 |               |               |                     | 1                 | Техническая поддержка        |  |
|----------------------------------------------|---------------|---------------|---------------|---------------------|-------------------|------------------------------|--|
| ЗАЯВЛЕНИЯ -                                  | контингент 🗸  | организации 🗸 | отчеты 🗸      | настройки 🗸         | ىل                |                              |  |
| РЕЕСТР КЛАССОВ (2 ЗАПИСЕЙ ИЗ 2)              |               |               |               |                     |                   |                              |  |
| ВЫБРАННЫЕ ФИЛЬТГ                             | ър у          | НАЗВАНИЕ      | организация   | УЧЕБНЫЙ ГОД         | год освоени       | + Создать класс              |  |
| Х Учебный год 2022                           | /23           | 1-A           | Беловская СОШ | 2022/23             | 1                 |                              |  |
| Х Организация Бело                           | овская СОШ    | 2-A           | Беловская СОШ | 2022/23             | 2                 | Перенос на новый учебный год |  |
| × СБРОСИТЬ<br>текущие фильтры применены      | ПРИМЕНИТЬ     |               |               | 1 СТРАНИЦА ИЗ 1 ПОН | КАЗЫВАТЬ СТРОК 20 | 🐼 Выгрузка всех данных       |  |
| ОСНОВНЫЕ СВЕДЕНИ                             | я ^           |               |               |                     |                   |                              |  |
| Название                                     | ٩             |               |               |                     |                   |                              |  |
| Учебный год                                  |               |               |               |                     |                   |                              |  |
| 2022/23                                      | •             |               |               |                     |                   |                              |  |
| Образовательная организация<br>Беловская СОШ | ٩             |               |               |                     |                   |                              |  |

2.3.В открывшемся окне заполняем обязательные поля:

- 2.3.1. <u>Учебный год</u> 2022/23
- 2.3.2. Образовательная организация

2.3.3. <u>Образовательная программа</u> (Начальная. Основная. Средняя). В некоторых школах могут быть специальные индивидуальные программы.

2.3.4. <u>Год освоения ОП</u> (образовательной программы) – Крайне внимательно вносим данные в это поле. В большинстве образовательных организаций три образовательные программы (начальное, основное, среднее). 1-е классы – 1 год освоения начальной программы. 5-е классы – 1 год освоения основной программы. 10-е классы – 1 год освоения средней программы и т.д.

- 2.3.5. Наименование класса
- 2.3.6. <u>Число мест</u>

| НОВЫЙ КЛАСС                                                    |       | ИЗМЕНЕНИЕ КЛАССОВ                                               |      |
|----------------------------------------------------------------|-------|-----------------------------------------------------------------|------|
| Markey X and A                                                 |       | Vuohuusii roe                                                   |      |
|                                                                | -     | 2022/23                                                         | *    |
| 2022/23                                                        |       |                                                                 |      |
| 060330037001 U30 00530003 *                                    |       | Образовательная организация *                                   |      |
| Беловская СОШ                                                  | Q     | Беловская СОШ                                                   | Q    |
|                                                                | `     |                                                                 |      |
| 060330037081010 0005030001 *                                   |       | Образовательные программы *                                     |      |
| С 2020 Образовательная просрамма Белорская СОШ (основное общее |       | С 2020 Образовательная программа Беловская СОШ (начальное общее |      |
| образование) профиль: нет профиля                              | •     | образование) профиль: нет профиля                               | •    |
|                                                                |       |                                                                 |      |
| Год освоения ОП *                                              |       | Год освоения ОП *                                               |      |
| 1                                                              |       | 2                                                               |      |
|                                                                |       |                                                                 |      |
| Наименование *                                                 |       | Наименование *                                                  |      |
| 5-A                                                            |       | 2-A                                                             |      |
|                                                                |       |                                                                 |      |
| Число мест *                                                   |       | Число мест *                                                    |      |
| 30                                                             |       | 25                                                              |      |
|                                                                |       |                                                                 |      |
| Смена                                                          |       | Смена                                                           |      |
| 1                                                              | •     | 1                                                               | •    |
| 0co5ouuoczu uozcz *                                            |       | Особенности класса *                                            |      |
|                                                                | -     | Без особенностей                                                | -    |
|                                                                |       |                                                                 |      |
|                                                                |       |                                                                 |      |
| П Сетерое обучение                                             |       | 🗆 Сетевое обучение                                              |      |
|                                                                |       |                                                                 |      |
|                                                                |       |                                                                 |      |
| × Otmeha 🗸 Coxp                                                | АНИТЬ | х удалить Сохра                                                 | НИТЬ |
|                                                                |       |                                                                 |      |

2.3.7. После заполнения всех полей нажимаем кнопку СОХРАНИТЬ

**3.** <u>ВАЖНО.</u> В регионе имеется некоторое количество образовательных организаций, в которых созданы индивидуальные программы обучения, учитывающие различные особенности.

Примеры:

3.1. Программа начального образования, которая длится 5 лет.

3.2.Организации, в которых основное обучение заканчивается в десятом классе.

3.3.Организации, в котором среднее обучения заканчивается в двенадцатом классе.

3.4.Организации, в которых обучаются дети с ограниченными возможностями здоровья и специальными потребностями.

При создании классов в вышеуказанных организациях нужно руководствоваться индивидуальными особенностями организации и образовательной программы.

**4.** Вы можете удалить ошибочно созданный класс с помощью соответствующей функции (рисунок выше).